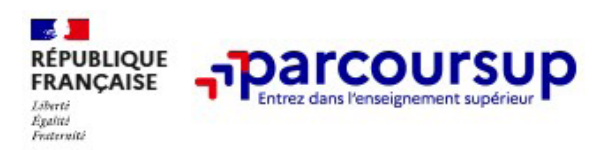

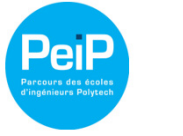

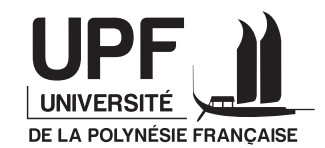

POLYTECH°

ANNECY-CHAMBÉRY

Accéder au PEIP Annecy Chambéry - site Polynésie française Quelle procédure sur Parcoursup ?

## **1 - OUVRIR LE SITE PARCOURSUP**

www.parcoursup.gouv.fr

## 2 - SÉLECTIONNER « CARTE DES FORMATIONS 2025 »

| parcoursup.gouv.fr |                                                                                                    | ☆ 🖸 🗅 |  |  |  |  |  |
|--------------------|----------------------------------------------------------------------------------------------------|-------|--|--|--|--|--|
|                    | RÉPUBLIQUE<br>FRANÇAISE<br>FRANÇAISE<br>Calendrier<br>Cartes des formations [2] Ressources 🛛 Me connecter [2]                                                                |       |  |  |  |  |  |
|                    | Découvrir Parcoursup 🗸 Construire son projet d'orientation 🤟 Trouver une formation 🤟 Candidater sur Parcoursup 🤟 Préparer sa vie étudiante 🤟                                 |       |  |  |  |  |  |
|                    | Mercredi 15 janvier - Jeudi 13 mars 2025<br>Je m'inscris et je formule mes vœux → Jeudi 13 mars - Mercredi 2 avril 2025<br>Je finalise mon dossier et je confirme mes vœux → | ٦     |  |  |  |  |  |
|                    | Parcoursup 2025 : comment créer son dossier<br>candidat                                                                                                    |       |  |  |  |  |  |
| 2 . Dong           | candidat                                                                                                    |       |  |  |  |  |  |

## 3 - Renseigner la fenêtre « RECHERCHER UNE FORMATION » avec les termes « POLYTECH » et « POLYNÉSIE FRANÇAISE », PUIS cliquer sur « RECHERCHER »

| Rechercher une formation                |                           |              |  |  |  |  |  |  |  |
|-----------------------------------------|---------------------------|--------------|--|--|--|--|--|--|--|
| Rechercher une formation, une filière 🧿 | Zone géographique (?)     |              |  |  |  |  |  |  |  |
| Polytech                                | Polynésie française (987) | Q Rechercher |  |  |  |  |  |  |  |

## 4 - Sélectionner « VOIR TOUTES LES FORMATIONS » et la page « POLYTECH ANNECY – CHAMBÉRY – SITE DE POLYNÉSIE FRANÇAISE » apparait :

| 114 formations        | s consultables dans cette zone géographique.                                                                |              | ,     |      |        | - |
|-----------------------|----------------------------------------------------------------------------------------------------|--------------|-------|------|--------|---|
| Trier par             | Pertinence                                                                                                  | ~            | The   |      |        | - |
| PUBLIC                | 2                                                                                                    | $\heartsuit$ |       | *    |        |   |
| Poly<br>Poly<br>Forma | /tech Annecy-Chambéry – site de<br>/nésie française (Faaa - 987)<br>ation d'ingénieur Bac + 5 - Bac général |              | AN IN | Bern |        |   |
| PLACES                | es épreuves de sélection sont mises en place pour candidater à cette forma<br>5 DISPONIBLES : 20            | tion         |       |      |        |   |
| Voir                  | la formation Ajouter au comparateur (?)                                                                     |              | R     | LAY  | The !! | • |